The Nitro Gamification Leaderboard is a highly motivating tool in your restaurant that is designed to incentivize crews, managers, and owners to reach even greater productivity levels. The Leaderboard intensifies competition between restaurants and promotes a feeling of accomplishment with Awards!

### **Nitro Gamification:**

HME

HOSPITALITY & SPECIALTY COMMUNICATIONS

- 1. Incentivizes crews, managers, and owners to reach even greater productivity levels.
- 2. The Nitro Gamification Leaderboard intensifies competition between restaurants.
- 3. Awards promotes a feeling of accomplishment.
- 4. Awards allow your crew to earn recognition for their speed-of-service performance by displaying achieved awards directly on the Leaderboard.
- 5. There are 15 Pre-Configured Awards that your crew can start earning and accumulating to help encourage their performance.

Example: Triple Crown is awarded to store that achieves the following in a month period:

- Fastest average Total Time
- Most cars served
- Best % of Goal achieved

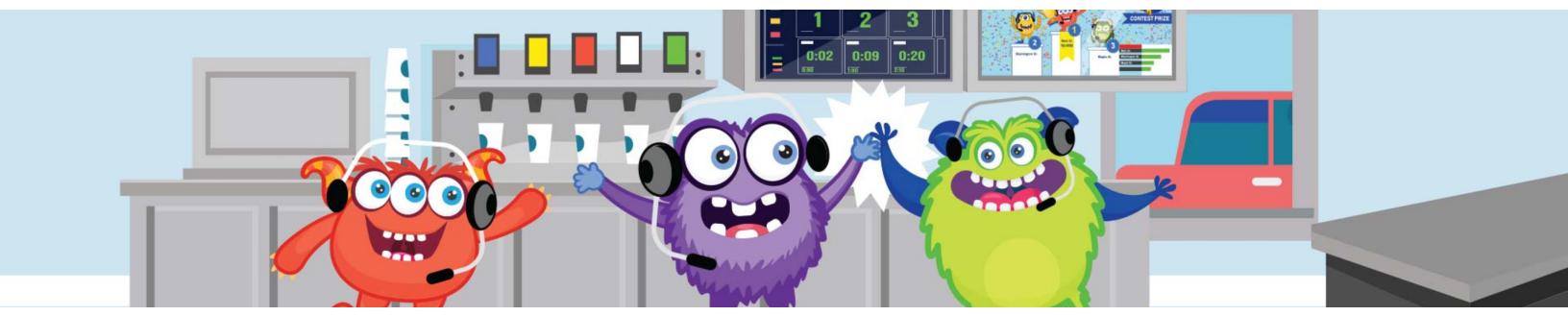

### To Enable or Disable a Pre-Configured Award

1. Log into your HME CLOUD<sup>™</sup> account.

HOSPITALITY & SPECIALTY COMMUNICATIONS

(R)

#### 2. Click on *LEADERBOARDS*.

HME

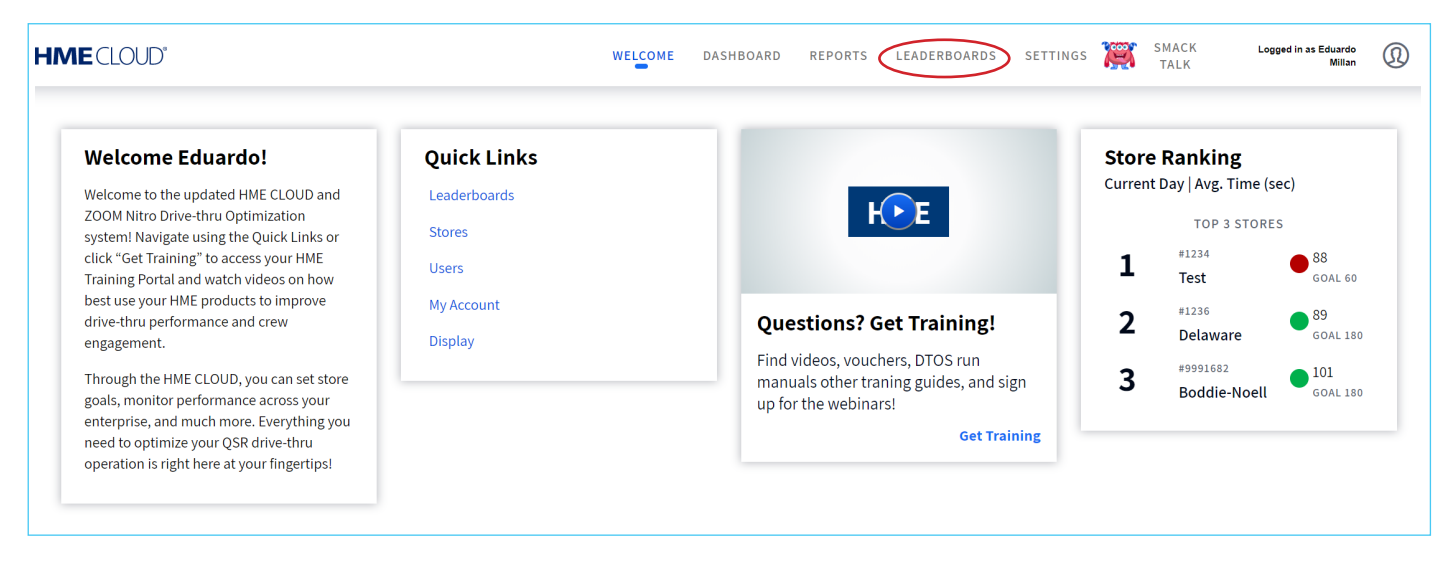

#### 3. Click on Awards.

4. Click on Configure Awards link to see a listing of all the Pre-Configured Awards.

| Awards                                                              |                      |                           |
|---------------------------------------------------------------------|----------------------|---------------------------|
| Configure Awards                                                    |                      |                           |
| > Filter                                                            |                      |                           |
| Download                                                            |                      |                           |
| Download Summary View   Detailed View                               |                      |                           |
| Download Summary View   Detailed View                               |                      |                           |
| Download<br>Summary View   Detailed View<br>Store: 1234-1234-Carson | Store: 1236-Delaware | Store: 12345-Jersey Giant |

- 5. Under *Default Awards*, click on the checkbox in the *Enable* column next to the Award you would like your crew to work towards achieving.
  - **Note:** The short name is what will display on the Leaderboard when it's one of the three awards that the crew is closest to achieving.
- 6. To disable an Award, click on the checkbox to deselect it.

HME

HOSPITALITY & SPECIALTY COMMUNICATIONS

7. To save settings, click on *Save Settings* at the bottom of the screen.

| Pre-configured awards |                                                                         |                             |  |  |  |  |  |
|-----------------------|-------------------------------------------------------------------------|-----------------------------|--|--|--|--|--|
|                       |                                                                         |                             |  |  |  |  |  |
| Default Awards        |                                                                         |                             |  |  |  |  |  |
| Enable                | Default Award Name                                                      | Default Award Short Name    |  |  |  |  |  |
| V                     | Sprint Award - Consistent Improvement of Avg. Time over 3 Hours         | Sprint                      |  |  |  |  |  |
|                       | Streak Award - Consistent improvement over 3 days                       | Streak                      |  |  |  |  |  |
|                       | Speedster Award - Fastest Speed of Service for the Day                  | Speedster                   |  |  |  |  |  |
|                       | Most Improved - Most improved in Goal % Met for the Day                 | % of Goal                   |  |  |  |  |  |
|                       | Underdog Award - Consistent improvement in Avg Time for 5 Days in a Row | Underdog                    |  |  |  |  |  |
|                       | Trifecta - Fastest, Most Cars and Best % of Goal Met in a Week          | Trifecta                    |  |  |  |  |  |
|                       | Triple Crown - Fastest, Most Cars and Best Goal % in a Month            | Triple Crown                |  |  |  |  |  |
|                       | Goal Achiever - Best % of Goal Met for the Day                          | Goal Achiever               |  |  |  |  |  |
| ۲                     | Record Holder - Most Cars Served in an Hour                             | Record - Most Cars/Hour     |  |  |  |  |  |
|                       | Record Holder - Most Cars Served in a Day                               | Record - Most Cars/Day      |  |  |  |  |  |
|                       | Record Holder - Best average Time for an Hour                           | Record - Best Avg Time/Hour |  |  |  |  |  |
|                       | Record Holder - Best average Time for a Day                             | Record - Best Avg Time/Day  |  |  |  |  |  |
|                       | Best average Time for a Month                                           | Best Avg Time/Month         |  |  |  |  |  |
|                       | Best % of Goal Met in a Month                                           | Best % of Goal/Month        |  |  |  |  |  |
|                       | Most Cars Served in a Month                                             | Most Cars/Month             |  |  |  |  |  |
|                       |                                                                         |                             |  |  |  |  |  |

8. The three Awards closest to being achieved will be displayed on the Nitro Gamification Leaderboard next to the Trophy Case and will show your progress towards achieving Awards.

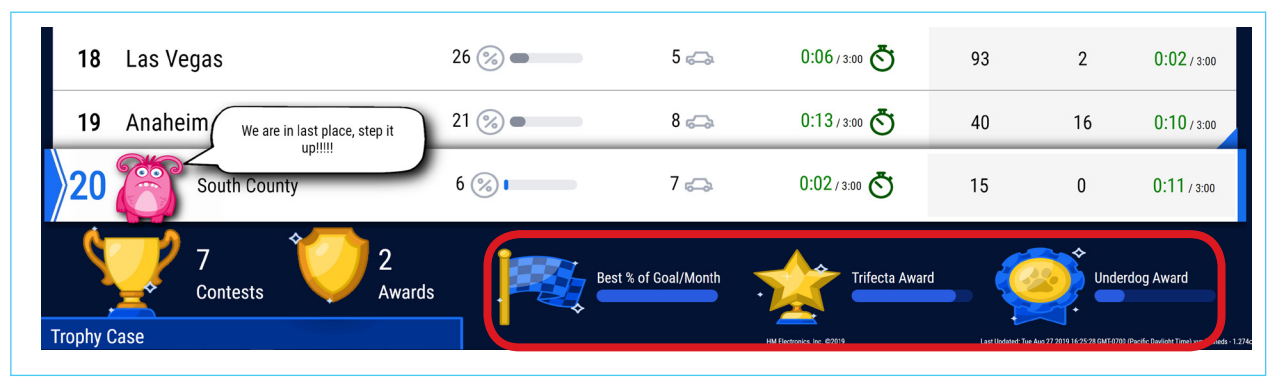

© 2019 HM Electronics, Inc. The HME logo and product names are trademarks or registered trademarks of HM Electronics, Inc. All rights reserved.

9. Once an Award is earned, a notification will appear celebrating your store's achievement and will display periodically through the next day.

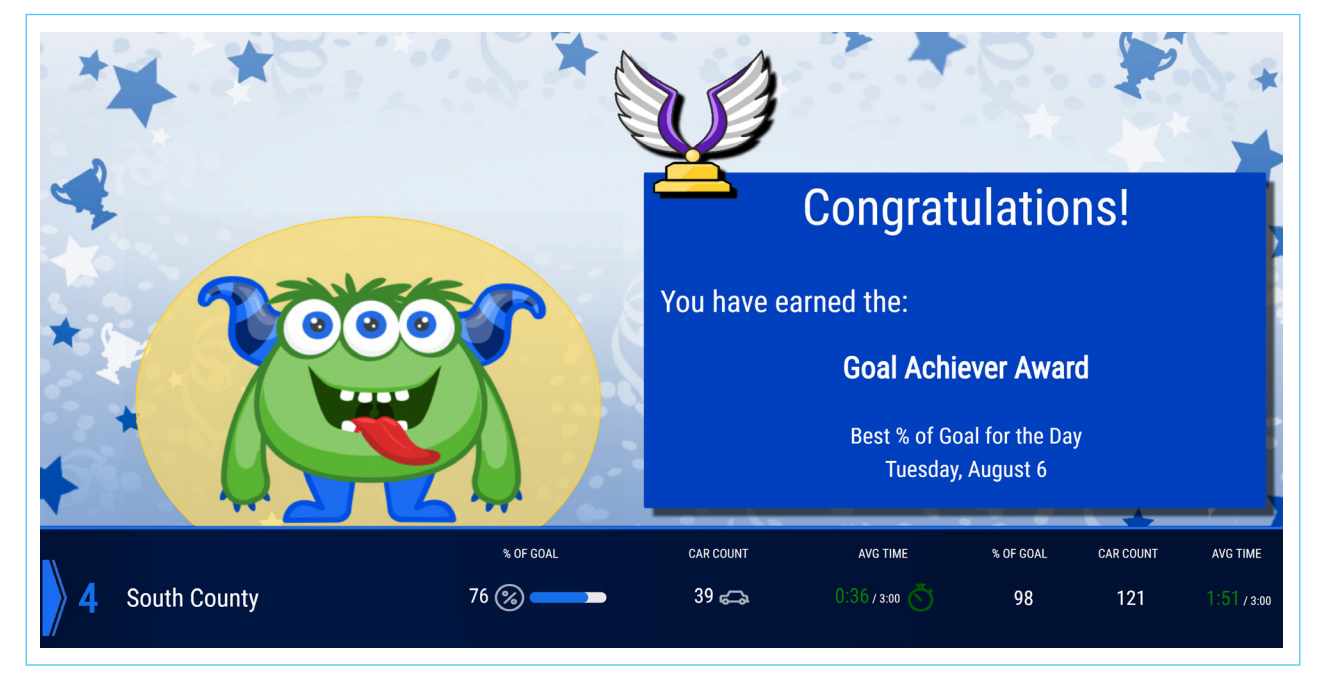

10. The Trophy Case displays number of Awards your store has earned.

| 18 | Las Vegas                             | 26 🛞 🕳 | 5 🚗                | 0:06/3:00      | 93  | 2    | 0:02 / 3:00 |
|----|---------------------------------------|--------|--------------------|----------------|-----|------|-------------|
| 19 | Anaheim We are in last place, step it | 21 % 🕳 | 8 ݼ                | 0:13/3:00 💍    | 40  | 16   | 0:10 / 3:00 |
| 20 | South County                          | 6 🛞 🛛  | 7 ݼ                | 0:02/3:00      | 15  | 0    | 0:11/3:00   |
| Ś  | 7<br>Contests 2<br>Awards             |        | st % of Goal/Month | Trifecta Award | - 🧳 | Unde | erdog Award |

#### For help, call 800.848.4468 (options 1,2, and 3) or email support@hme.com

© 2019 HM Electronics, Inc. The HME logo and product names are trademarks or registered trademarks of HM Electronics, Inc. All rights reserved.

HME

HOSPITALITY & SPECIALTY COMMUNICATIONS